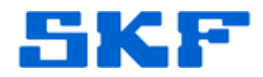

## Knowledge Base Article

Product Group: Software Product: CMSW7400 - @ptitude Analyst (with SQL Server) Version: 7.0 and later

## Abstract

This article includes a new procedure added to database tools that we can use to validate schema for SKF @ptitude Analyst 2012 and later releases in SQL Server.

## Overview

Follow the steps below to execute the procedure.

 Save the script file "SQLServer-dbCheck\_Integrity.sql" located to the right of this article under Attachments. [Figure 1] If the article is not being viewed from within the Technical Support Self-Help Portal, please contact TSG to obtain a copy.

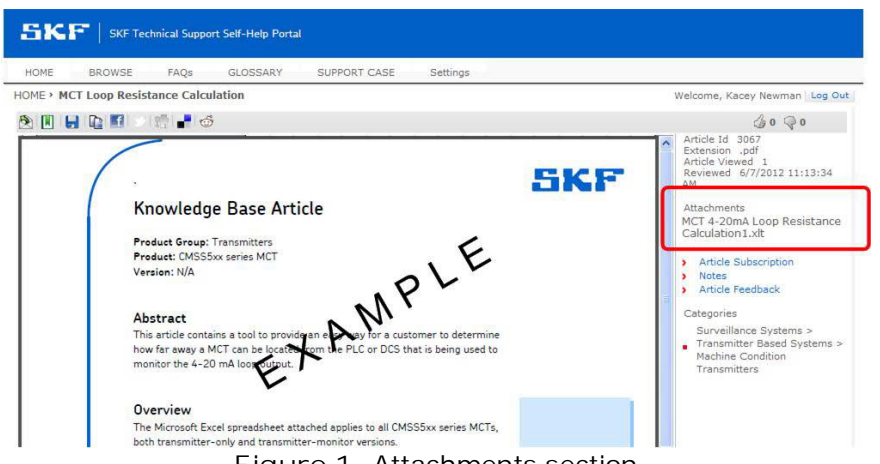

Figure 1. Attachments section

- 2. To execute the procedure, connect to SQL Server Management Studio as skfuser1.
- 3. Paste the contents of the file from step 1 and then click Execute.
  - For every release, there will be an updated version of this procedure that will compile and run after every buckeye or dbupdate.

SKF Reliability Systems 5271 Viewridge Court \* San Diego, California, 92123 USA Telephone 1-800-523-7514 Web: www.skf.com 3725 Rev B Page 1 of 2

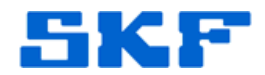

To run the procedure if it is already installed, in the SQL Server Management Studio query window, type:

Execute dbTools\_Check\_DB\_Integrity

----

For further assistance, please contact the Technical Support Group by phone at 1-800-523-7514 option 8, or by e-mail at <u>TSG-CMC@skf.com</u>.

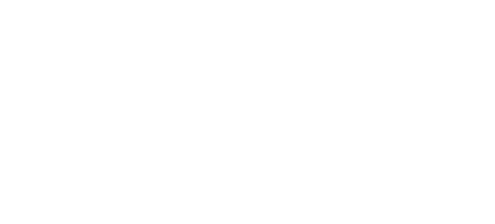

SKF Reliability Systems 5271 Viewridge Court \* San Diego, California, 92123 USA Telephone 1-800-523-7514 Web: www.skf.com

3725 Rev B Page 2 of 2